## DAFTAR GAMBAR

| Gambar 2.1 Raspberry Pi                                        | 11 |
|----------------------------------------------------------------|----|
| Gambar 2.2 Pin GPIO Raspberry Pi                               | 12 |
| Gambar 2.3 Sensor GPS GY-NEO7M                                 | 13 |
| Gambar 2.4 Monitor 4.3 Inch                                    | 17 |
| Gambar 2.5 Modul Step Down Power DC to DC LM2596               | 18 |
| Gambar 2.6 Kabel HDMI Male to Male                             | 20 |
| Gambar 3.1 Blok Diagram Sistem                                 | 27 |
| Gambar 3.2 Sketsa Perancangan Mekanik                          | 28 |
| Gambar 3.3 Perancangan Elektrikal                              | 29 |
| Gambar 3.4 Tampilan SDFormatter                                | 31 |
| Gambar 3.5 Tampilan SDFormatter Memulai Format                 | 32 |
| Gambar 3.6 Tampilan Raspberry Pi Imager                        | 32 |
| Gambar 3.7 Tampilan Raspberry Pi Software Configuration        | 33 |
| Gambar 3.8 Tampilan Sistem Operasi Raspbian                    | 34 |
| Gambar 3.9 Tampilan Command Shell.                             | 34 |
| Gambar 3.10 Tampilan Instalasi Sqlite Browser                  | 35 |
| Gambar 3.11 Tampilan Instalasi SQlite3                         | 35 |
| Gambar 3.12 Tampilan Jika Instalasi Library Omxplayer Berhasil | 36 |
| Gambar 3.13 Konfigurasi Serial Raspberry Pi                    | 37 |
| Gambar 3.14 Intalasi Library Sensor GPS                        | 37 |
| Gambar 3.15 Instalasi Library Sensor GPS Berhasil              | 38 |
| Gambar 3.16 Flowchart System                                   | 39 |
| Gambar 3.17 Tampilan Thonny Python IDE                         | 40 |
| Gambar 3.18 Web Remote.it                                      | 46 |
| Gambar 3.19 Sign up Akun Remote.it                             | 46 |
| Gambar 3.20 Instalasi connectd                                 | 47 |
| Gambar 3.21 Tampilan sudo <i>connectd_installer</i>            | 47 |
| Gambar 3.22 Tampilan Menu utama connectd                       | 48 |
| Gambar 3.23 Menambah SSH dan VNC Service                       | 48 |

| Gambar 3.24 Tampilan setelah menambahkan SSH dan VNC Service              | 49 |
|---------------------------------------------------------------------------|----|
| Gambar 3.25 Tampilan Login Web Remote.it                                  | 49 |
| Gambar 3.26 Tampilan Menu SSH dan VNC Service                             | 50 |
| Gambar 3.27 Hasil dari proses menghubungkan Raspberry Pi melalui VNC      |    |
| Service                                                                   | 50 |
| Gambar 3.28 Tampilan Aplikasi VNC Viewer                                  | 51 |
| Gambar 3.29 Tampilan Login Raspberry Pi                                   | 51 |
| Gambar 3.30 Tampilan Desktop Raspberry Pi                                 | 52 |
| Gambar 4.1 Hasil Perancangan Alat Keseluruhan                             | 53 |
| Gambar 4.2 Gambar Mekanik Tampak Atas                                     | 54 |
| Gambar 4.3 Keseluruhan Elektrikal                                         | 55 |
| Gambar 4.4 Proses pengukuran power supply 12VDC (Kiri) dan Output LM259   | 6  |
| (Kanan)                                                                   | 56 |
| Gambar 4.5 Hasil Pengujian Sensor GPS pada Console Run                    | 58 |
| Gambar 4.6 Proses Pengujian Pada Kipas                                    | 59 |
| Gambar 4.7 Proses Pengujian Monitor 4.3 inch                              | 60 |
| Gambar 4.8 Proses Pengujian Delay Iklan                                   | 62 |
| Gambar 4.9 Iklan KFC (sebelah Kiri) dan Jarak Alat dengan Koordinat Iklan |    |
| (Sebelah Kanan)                                                           | 64 |
| Gambar 4.10 Tampilan Aplikasi VNC Viewer                                  | 65 |
| Gambar 4.11 Tampilan Login Raspberry Pi                                   | 66 |
| Gambar 4.12 Tampilan Desktop Raspberry Pi                                 | 66 |
| Gambar 4.13 Pilihan Menu Transfer Files                                   | 67 |
| Gambar 4.14 Menu Transfer Files                                           | 67 |
| Gambar 4.15 Proses Transfer File Selesai                                  | 68 |
| Gambar 4.16 Tampilan Folder Video Iklan                                   | 68 |
| Gambar 4.17 Letak File Database Iklan                                     | 69 |
| Gambar 4.18 Tampilan SQlite Database                                      | 69 |
| Gambar 4.19 Proses Menambakan Iklan pada Database                         | 70 |
| Gambar 4.20 Hasil Proses Pengujian Penambahan Iklan                       | 70 |